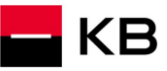

Sandbox příručka pro registraci do sandboxu

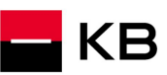

## Change log

| Date       | Version | Description                                                           |
|------------|---------|-----------------------------------------------------------------------|
| 26.02.2020 | 5       | Úprava dokumentu a printscreenů                                       |
| 29.05.2020 | 6       | Úprava dokumentu                                                      |
| 20.08.2024 | 7       | Úprava (zejména printscreenů) s ohledem na nové prostředí pro klienty |
| 06.03.2025 | 8       | Úprava fukncionality a vzhledu webové aplikace                        |

# KB

#### Obsah

| Hlášení ch | уb                                                                           |   |
|------------|------------------------------------------------------------------------------|---|
| 1. Pc      | ,<br>stup zaregistrování a přihlášení do SandBox přes konzoli na API portálu | 4 |
| 1.1.       | Zaregistrování uživatele                                                     |   |
| 1.2.       | Zvolte zaregistrovat nový účet                                               | 4 |
| 1.3.       | Vyplnění všech povinných údajů a odsouhlasení podmínek použití               | 5 |
| 1.4.       | Přijetí potvrzujícího e-mailu a aktivování účtu přes vložený odkaz           | 6 |
| 1.5.       | Přihlášení do aplikačního portálu Sandbox                                    | 6 |
| 1.6.       | Vyplnění přihlašovacích údajů                                                | 7 |
| 1.7.       | Zobrazení detailu API                                                        | 7 |
| 1.8.       | Struktura webu po rozkliknutí API                                            | 8 |
| 1.9.       | PSD2 slovník - výběr                                                         | 9 |
|            |                                                                              |   |

#### Hlášení chyb

Hlášení chyb Sandboxu nebo jeho volání probíhá vždy pomocí emailové schránky api@kb.cz. Odeslaný email musí obsahovat níže uvedené náležitosti. V případě chybějící požadované informace nebude možné dotaz nebo chybu zpracovat. PSD2 API: CZ, SK Prostředí: Sandbox, Produkce Zda bylo voláno z FE Sandbox vč. typu a verze použitého prohlížeče nebo v případě BE volání název a verzi programu pro BE volání Typ volání Datum a čas uskutečněného volání IP adresu Chybu a její co nejpřesnější popis, který může být doplněn o příslušný otisk obrazovky

Bez výše uvedených hodnot se není možné hlášenou chybou zabývat.

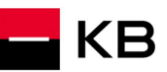

# 1. Postup zaregistrování a přihlášení do SandBox přes konzoli na API portálu

#### 1.1. Zaregistrování uživatele

Úvodní stránka API portálu https://developers.kb.cz/ s přehledem PSD2 služeb dostupných na sandboxu KB. Nutnou podmínkou pro jejich využívání je **registrace do portálu**. Stiskněte "Login":

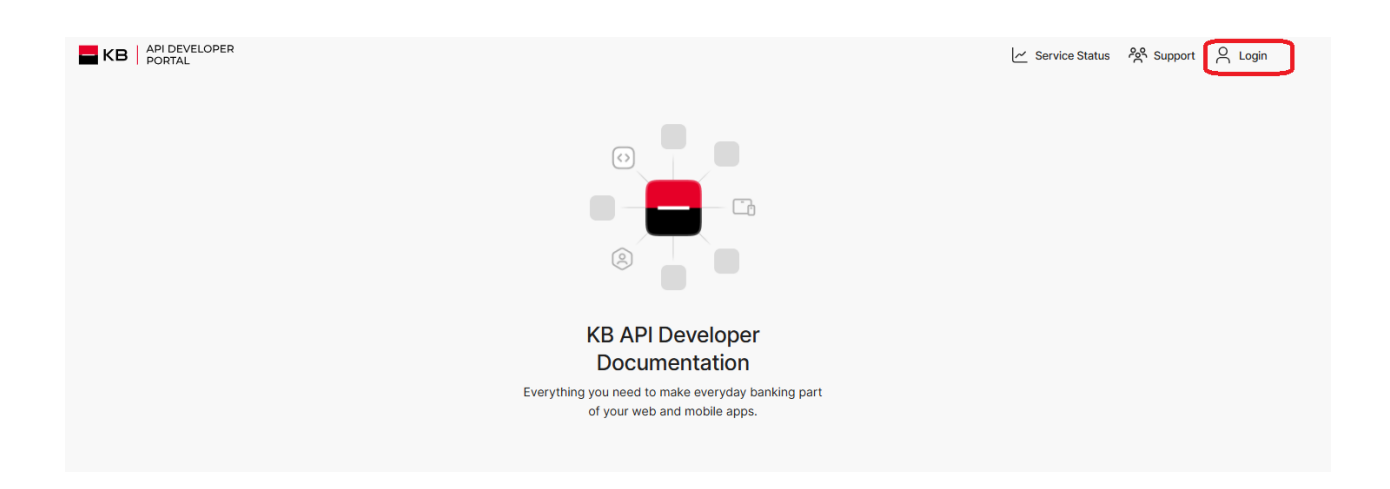

#### 1.2. Zvolte zaregistrovat nový účet

|                                                                     | $\times$ |
|---------------------------------------------------------------------|----------|
| Login                                                               |          |
| KB API Developer Portal. Please provide your credentials to log in. |          |
| Username (Email)                                                    |          |
| Password                                                            |          |
| Register a new account                                              |          |
| Reset password                                                      |          |

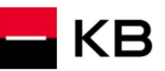

#### 1.3. Vyplnění všech povinných údajů a odsouhlasení podmínek použití

V rámci registrace je nutné vyplnit všechna povinná pole a souhlasit s podmínkami používání.

#### Pole a jejich validace:

- First Name: vyplňte jméno vč. Diakritiky
- Last Name : vyplňte příjmení vč. Diakritiky
- Phone: zadejte kontaktní mobilní telefonní číslo v mezinárodním formátu např. +420/+421 apod.
- Username(Emai): v doméně nejsou povoleny speciální znaky
- New Password: heslo musí obsahovat min. 12 a maximálně 500 znaků, dále musí obsahovat číslice 0-9 a také malé a velké písmena a dále alespoň jeden speciální znak (!@#\$%&\*)
- Repeate Password: Zopakovat heslo

### Registration

Create a new account for the KB API Portal.

#### Personal Information

First Name

Surname

Phone

Username (Email)

#### Create a safe password

The password must be at least 12 characters long and contain at least one number and one special character.

New Password

Repeat Password

I already have an account.

#### **Create Account**

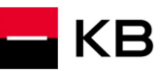

#### 1.4. Přijetí potvrzujícího e-mailu a aktivování účtu přes vložený odkaz

Na emailovou adresu uvedenou při registraci je odeslán potvrzující email s aktivačním odkazem. Kliknutím na aktivační odkaz registraci dokončíte a účet na portálu aktivujete.

| KB Developers Portal                                                                                                   |  |
|----------------------------------------------------------------------------------------------------|--|
| Welcome to portal<br>Thank you for registering with us. As a developer, you are now part                               |  |
| To complete your registration and activate your account, please click the link below. This link is valid for one hour: |  |
| If you have any issues or questions, feel free to contact our support team at api@kb.cz.                               |  |

#### 1.5. Přihlášení do aplikačního portálu Sandbox

| Do por | tálu se přihlásíte pomocí tlačítka "Log in" v pravé horní části obrazovky. |  |
|--------|----------------------------------------------------------------------------|--|
| 📕 КВ   | API DEVELOPER<br>PORTAL                                                    |  |

| run                                                                               | <ul> <li>Service Status</li> </ul> | Support | Login |
|-----------------------------------------------------------------------------------|------------------------------------|---------|-------|
|                                                                                   |                                    |         |       |
|                                                                                   |                                    |         |       |
| KB API Developer                                                                  |                                    |         |       |
| Documentation                                                                     |                                    |         |       |
| Everything you need to make everyday banking part<br>of your web and mobile apps. |                                    |         |       |
|                                                                                   |                                    |         |       |

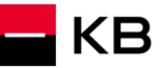

#### 1.6. Vyplnění přihlašovacích údajů

Uživatel vyplní jméno (emailová adresa) a heslo uvedené při registraci.

## Login

KB API Developer Portal. Please provide your credentials to log in.

Username (Email)

Password

#### Register a new account

Reset password

#### 1.7. Zobrazení detailu API

Po přihlášení se v pravém horním rohu zobrazují údaje právě přihlášeného uživatele. Přihlášený uživatel si může kliknutím na dlaždici vybraného PSD2 API zobrazit detail.

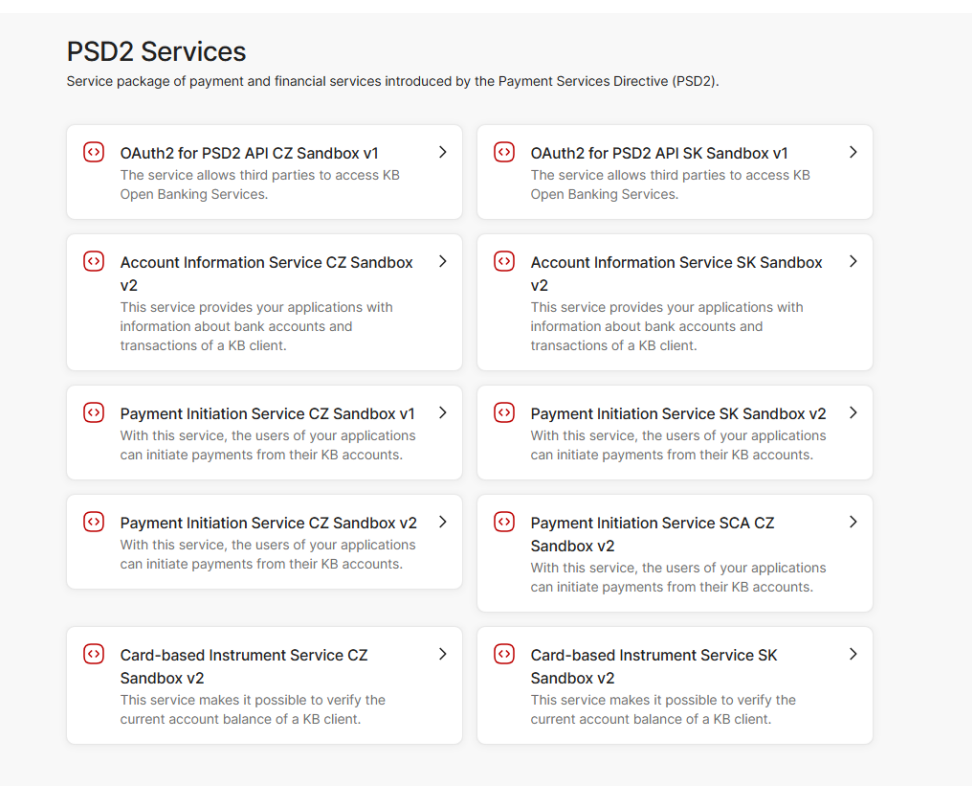

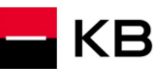

#### 1.8. Struktura webu po rozkliknutí API

Panel vlevo obsahuje 2 cesty. První (obrázek níže) představuje průvodce pro API které jste si rozklikli a druhá obsahuje swagger s příklady volání, odpovědí, error hlášek s možností vyzkoušení provolání endpointů

| KB API DEVELOPER                                   |                                                                                                    | Service Status | දිදි Support | My Applications    |
|----------------------------------------------------|----------------------------------------------------------------------------------------------------|----------------|--------------|--------------------|
| Sandbox API guide for OAUTH2<br>Open API (Swagger) | KHOME OAuth2 for PSD2 API CZ Sandbox v1 The service allows third parties to access KB Open Banking Services. Service definition For more information see <u>Sandbox API guide for OAUTH2</u> . |                |              | Service definition |

Obrázek níže znázorňuje druhou cestu, která obsahuje swagger.

| KB API DEVELOPER<br>PORTAL                         |                                                                                                    | Service Status | දිං Suppor | t 🛅 My Applications |
|----------------------------------------------------|----------------------------------------------------------------------------------------------------|----------------|------------|---------------------|
| Sandbox API guide for OAUTH2<br>Open API (Swagger) | <pre> Home OAuth2 for PSD2 API CZ Sandbox v1 The service allows third parties to access KB Open Banking Services. </pre>        |                |            | oauth2<br>Schemas   |
|                                                    | OAuth2 PSD2 Sandbox (10) 0X530<br>PSD2 SANDBOX KB IDP Authorization API<br>Servers<br>https://api-ref.kb.cz/sandbox/oauth2/v1 v |                | Ţ          |                     |
|                                                    | oauth2                                                                                                    | ,              | ^<br>~     |                     |
|                                                    | POST /revoke                                                                                                    |                | ~          |                     |
|                                                    | Schemas                                                                                                    |                | ^          |                     |
|                                                    | RegistrationData > ErrorCollection >                                                                                            |                |            |                     |

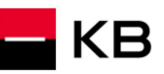

#### 1.9. PSD2 slovník - výběr

#### **API** – Application Programing Interface

REST - (Representational State Transfer) - REST je architektura API, která nám umožňuje přistupovat k datům a prováděť nad nimi CRUD operace. Architektura, která pracuje obvykle přes protokol HTTP/HTTPS. REST je bezstavový, čímž jednak značně zjednodušuje komunikaci s API a umožňuje paralelní zpracování obsahu. Zároveň ho lze dost snadno použít s HTTP, což je velice rozšířený protokol. V neposlední řadě nám poskytuje určitý standard, takže není problém použít cizí API nebo naopak nabízet vlastní API velkému množství dalších uživatelů. Rozhraní REST je použitelné pro jednotný a snadný přístup ke zdrojům (resources). Zdrojem mohou být data, stejně jako stavy aplikace (pokud je lze popsat konkrétními daty). Všechny zdroje mají vlastní identifikátor URI a REST definuje čtyři základní metody pro přístup k nim (GET, PUT, POST, DELETE). Významy jednotlivých HTTP Verbs jsou následující:

- GET získání dat
- POST - vytvoření
- PUT - úpravy (upraví celý zdroj - chová se jako SET)
- DELETE smazání •
- PATCH částečné úpravy

REST API - rozhraní pro distribuované prostředí orientované na data, nikoli na volání procedur jako např. RPC (XML-RPC) či SOAP. Webové služby definují vzdálené procedury a protokol pro jejich volání, REST určuje, jak se přistupuje k datům. REST API využívá metody HTTP jako jsou @GET, @PUT, @POST, @DELETE, @PATCH. **TPP** – Third Party Provider (třetí strana registrovaná/licencovaná ČNB)

AIS - Account Information Service

**PIS** - Payment Initiation Service

CIS - Card-based Payment Instrument Issuance Service

**CISP** - Card-based Payment Instrument Issuance Service Provider

ASPSP – Account Servicing Payment Service Provider (banka vedoucí platební účet plátce)